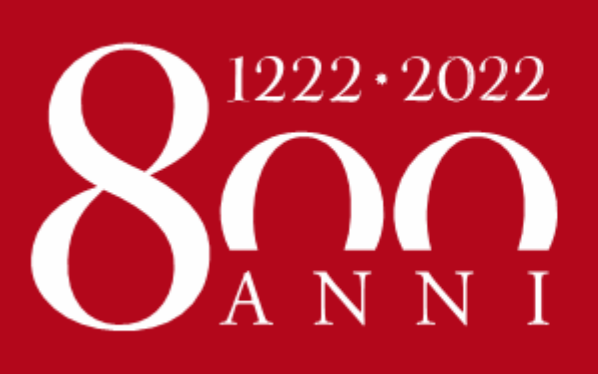

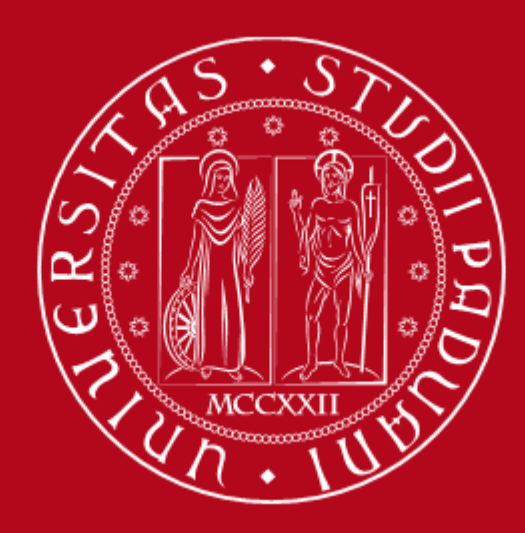

# Università degli Studi di Padova

# INFO DAY – ERASMUS – MOBILITY A.Y. 2020/2021

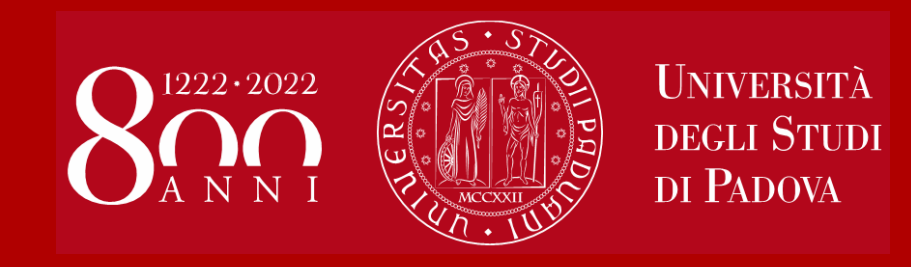

# Bandi Erasmus+ SEMP – Svizzera & Ulisse

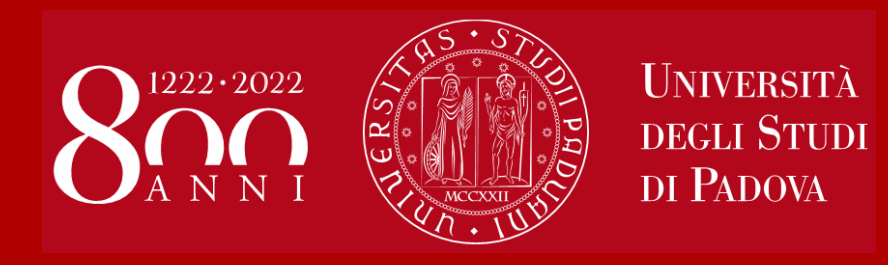

Bando Erasmus+
Finanziamenti
Conoscenza della lingua
Criteri di selezione
Come applicare

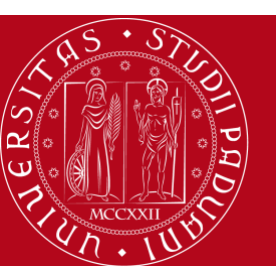

## Università degli Studi di Padova

# **PERCHE' L'ERASMUS?**

# International Experience

- 1. CULTURALE
- 2. ACCADEMICO
- 3. PROFESSIONALE
- 4. CRESCITA PERSONALE
- 5. ACQUISIZIONE E SVILUPPO SOFT SKILLS
- 6. <u>AUTONOMIA</u>
- 7. DA PROBLEM <u>BUILDER</u> A PROBLEM <u>SOLVER</u>

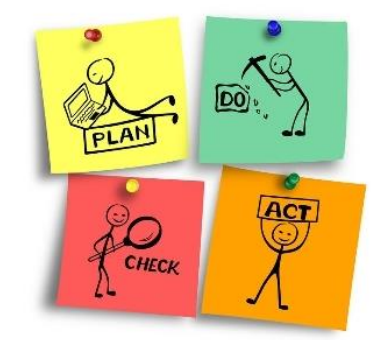

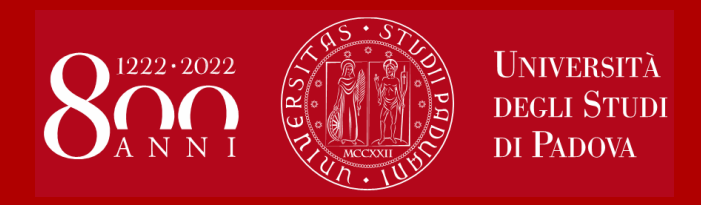

# Il finanziamento per il programma Erasmus+ e SEMP: contributi e benefici economici

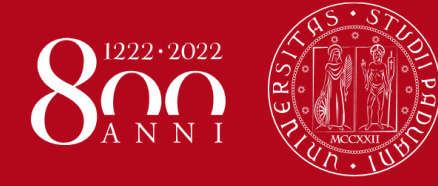

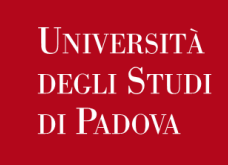

Contributi e benefici economici Erasmus+ e SEMP

# Contributi e benefici economici:

https://www.unipd.it/durata-mobilita-contributi

# **1. borsa di mobilità Erasmus** su fondi della **Commissione Europea** in base al paese di destinazione

- previa firma contratto finanziario

# **IMPORTI E+ IN UE**: **300€** al mese (Danimarca, Finlandia, Irlanda, Islanda,

Liechtenstein, Lussemburgo, Norvegia, Svezia) Oppure **250€** al mese (Austria, Belgio, Bulgaria, Cipro, Croazia, Estonia, ex-Repubblica Yugoslava di Macedonia, Francia, Germania, Grecia, Lettonia, Lituania, Malta, Paesi Bassi, Polonia, Portogallo, Repubblica Ceca, Romania, Serbia, Slovacchia, Slovenia, Spagna, Ungheria)

# IMPORTI E+ OLTRE UE: 700€ al mese

≠ Borsa di mobilità SEMP: erogata dall'Università partner e finanziata dal Governo Svizzero (360 Franchi svizzeri al mese circa).

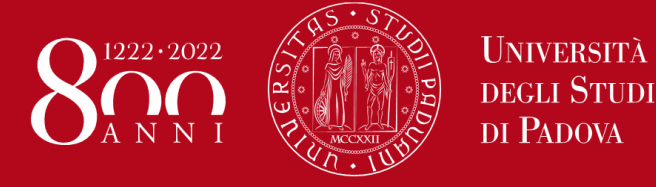

Contributi e benefici economici Erasmus+ e SEMP

- 2. Integrazioni alla borsa di mobilità in base a
- merito (definito dalla graduatoria per la borsa di studio regionale ) e
- reddito (dichiarazione ISEE/ISEU)
- Enti finanziatori: Ateneo, MIUR, Commissione Europea, Regione Veneto
  - previa firma contratto finanziario e
  - presentare domanda di borsa di studio regionale / attestazione ISEE

# <u>NOVITÀ</u>

- 1) Importi aumentati: da minimo €150 a massimo €550 mensili
- 2) Limite dell'importo ISEE/ISEU è stato elevato da €30.000 a €50.000
- 3) Il 50% viene erogato all'inizio della mobilità, perciò la scheda ISEE/domanda di borsa di studio regionale deve essere presentata in anticipo dal 9 al 22 LUGLIO 2020, per partenze sia nel I sia nel II semestre (info: Ufficio Servizi agli studenti Settore Benefici economici)

Possono beneficiarne gli studenti iscritti non oltre il primo anno fuori corso

L'importo varia di anno in anno, in base alla disponibilità dei fondi

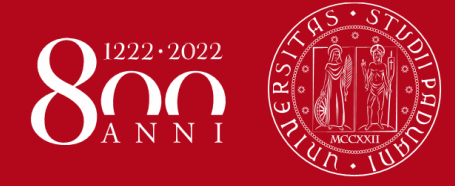

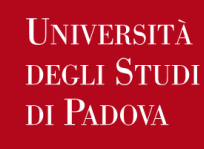

Contributi e benefici economici Erasmus+ e SEMP

## 3. Rimborso per le spese di viaggio

- previa firma contratto finanziario

### PROGRAMMI E+ IN UE E SEMP: su fondi di Ateneo

Rimborso forfetario in base all'area geografica di destinazione (a inizio soggiorno)

€105,00: Austria, Slovenia, Svizzera;
€175,00: Croazia, Polonia, Repubblica Ceca, Slovacchia, Ungheria;
€195,00: Portogallo, Spagna;
€210,00: Belgio, Bulgaria, Cipro, Francia, Germania, Grecia, Liechtenstein, Lussemburgo, Malta, Olanda, Romania;
€250,00: Danimarca, Estonia, Finlandia, Irlanda, Lettonia, Lituania, Norvegia, Svezia;
€420,00: Groenlandia, Islanda;
€595,00: Isola della Riunione.

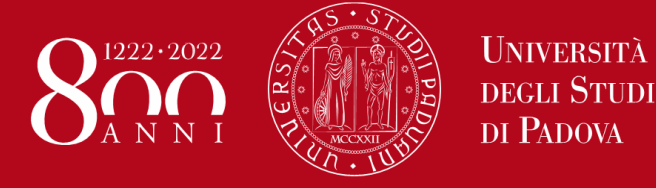

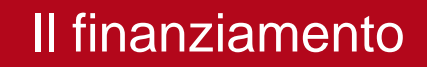

# • NOVITA':

Per gli studenti che effettuano un periodo di studio all'estero e che NON acquisiscono almeno 9 crediti è previsto il riconoscimento del soggiorno a "zero grant", la restituzione di tutte delle somme già liquidate e l'annullamento di eventuali integrazioni.

- Per gli studenti che si recano all'estero per il tirocinio e tesi la cui l'attività certificata non presenti l'assegnazione di crediti, saranno presi in considerazione i crediti registrati.
- Sono esclusi da tale regola gli studenti di dottorato.

# Tutte le attività (esami, tesi, tirocinio) devono essere riconosciute entro il 31 ottobre 2021

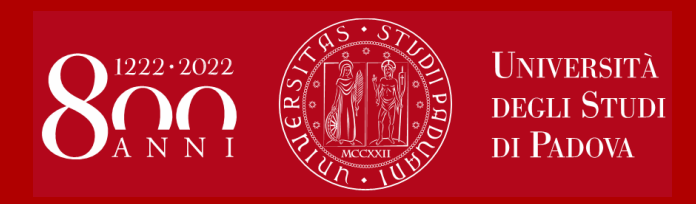

Conoscenze linguistiche
Criteri di selezione
Come candidarsi

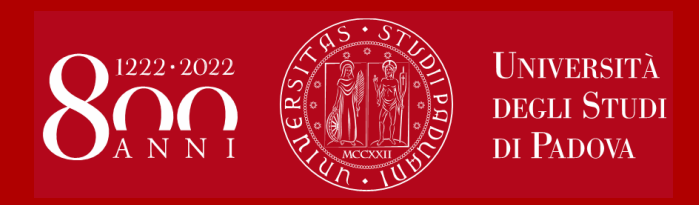

# Domanda Erasmus+ , SEMP e ULISSE PROCEDURA DI COMPILAZIONE in **UNIWEB**

## Elenco Bandi di Mobilità Internazionale

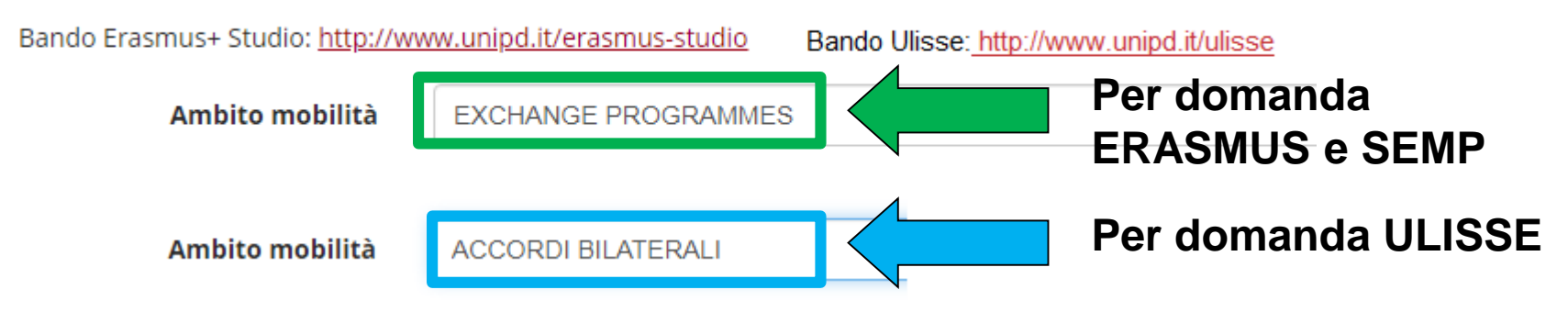

| A.A. | Num.<br>bando | tolo                                                                 |   | Stato<br>iscr. | Azi | oni        |
|------|---------------|----------------------------------------------------------------------|---|----------------|-----|------------|
| 2019 | 275           | Erasmus+ SCUOLA DI AGRARIA E MEDICINA VETERINARIA                    | 6 |                | €,  | <u>www</u> |
| 2019 | 276           | Erasmus+ SCUOLA DI ECONOMIA E SCIENZE POLITICHE - ECONOMIA Triennali | 6 |                | €,  | <u>www</u> |

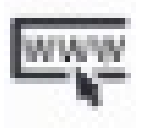

Questa icona consente di entrare in <u>www.unipd.it/erasmus-studio</u> oppure il <u>www.unipd.it/ulisse</u> dove si trovano le informazioni relative al bando e alle Università partner

Q

Questa icona consente di iniziare la procedura di iscrizione al Bando

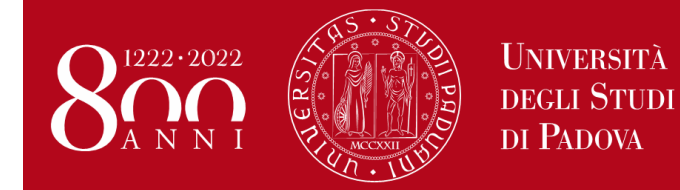

Presentare domanda Erasmus+ e Ulisse

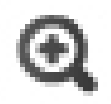

## Cliccare sulla lente di ingrandimento per entrare nel Bando e procedere con l' «iscrizione al bando».

### Dettaglio bando

Indietro

| Dati del bando                                                       |                                                                                                    |                                           |              |                  |       |                  |  |
|----------------------------------------------------------------------|----------------------------------------------------------------------------------------------------|-------------------------------------------|--------------|------------------|-------|------------------|--|
| Titolo:                                                              | Erasmus+ oltre l'Europa aa 2019/2020 - secondo semestre                                                                                                    |                                           |              |                  |       |                  |  |
| Compilazione                                                         | dal 15/11/2018 10:00 al 15/01/2019 13:00                                                                                                    |                                           |              |                  |       |                  |  |
| domande:                                                             |                                                                                                    |                                           |              |                  |       |                  |  |
| Conferma<br>assegnazione:                                            | dal 07/02/2019 10:00 al 12/02/2019 13:00                                                                                                    |                                           |              |                  |       |                  |  |
| Avviso:<br><u>R<sub>+</sub> iscrizione al b</u><br>Sedi di destinazi | E' possibile scegliere UNA SOLA destinazione. Et possibile partire SOLO nel secondo semestre 2017/2018. Gli studenti sono tenuti a consultare autonomamente i siti internet dell<br>università partner per verificare l'offerta d'umativa, i requisiti linguistici richiesti, le procedure e le scadenze previste. I link delle università estere sono disponibili alla pagina:<br>http://www.unipd.it/erasmus-studie nt is possible to choose only ONE destination. Students must independently consult the webpages of partner universities in order to check the<br>educational courses on offer nanguage pre-requisites and any outlined procedures and deadlines. The specific links for Partner Universities are available on the page:<br>http://www.unipd.it/easmus-studio. |                                           |              |                  |       |                  |  |
| Sede di destinaz                                                     | zione                                                                                                    |                                           | Cod. Erasmus | Referente Int.   | Posti | Durata<br>(mesi) |  |
| Internacionalni U<br>livello 1, 2, 3                                 | Iniverzitet U Sarajevu 0312 - Political sciences and civics - TONELLO Fabrizio -                                                                                                    | INTERNACIONALNI UNIVERZITET U<br>SARAJEVU | BIHSARAJEV01 | FABRIZIO TONELLO | 4     | 3                |  |
| Uinversité Moha                                                      | med Khider Biskra 0222 - History and archaeology - ZANOVELLO Paola - ciclo 2, 3                                                                                                    | UNIVERSITÉ DE BISKRA                      | DZABISKRA01  | PAOLA ZANOVELLO  | 4     | 3                |  |

# Scegliere l'attività che si intende fare all'estero per il bando Erasmus+ Studio è possibile scegliere DUE destinazioni attenzione alla lingua richiesta

### Requisiti

ATTENZIONE: per proseguire è necessario dichiarare di essere in possesso dei requisiti indicati come "obbligatori".

| Requisito                                                                                                    |                                                                                                    |           |                        |         |                 |  |
|----------------------------------------------------------------------------------------------------|----------------------------------------------------------------------------------------------------|-----------|------------------------|---------|-----------------|--|
| Dichiara di aver preso visione delle norme che regolano il bando - I hereby declare that I have read the terms and rules regulating the present call(requisito obbliga |                                                                                                    |           |                        |         |                 |  |
| <br>Dichiara che frequenterà un periodo di studio all'estero per esami - I hereby declare to attend a study period abroad for exams                                    |                                                                                                    |           |                        |         |                 |  |
| <br>ara che frequenterà un periodo                                                                                                    | o di studio all'estero per ricerca/tesi - I hereby declare to attend a study period ab                                 | oroad for | research/final µ       | project |                 |  |
| selezionare le preferenze per le de                                                                                                    | estinazioni                                                                                                    |           |                        |         |                 |  |
| Sede di destinazione                                                                                                    |                                                                                                    | Pref.     | Cod.<br>Erasmus        | Lingua  | Referen<br>Est. |  |
| KARL-FRANZENS-UNIVERSITAET                                                                                                    | Karl-Franzens-Universität <mark>Graz</mark> - Main site - 8.1 - FILOSOFIA - TOMASI<br>Gabriele - livello IA            | 0~        | A <mark>GRAZ</mark> 01 | TEDESCO |                 |  |
| LESSIUS HOGESCHOOL                                                                                                    | Lessius Hogeschool - 9.4 - TRADUZIONE, INTERPRETARIATO - MASIERO<br>Federica e MERTENS Maria Helena - lívello I        |           | B<br>ANTWERP60         | TEDESCO |                 |  |
| JIHOCESKA UNIVERZITA V CESKYCH<br>BUDEJOVICICH                                                                                                    | Jihoceská univerzita v Ceských Budejovicích - Main Site - 9.0 - LINGUE E<br>FILOLOGIA - CORTELAZZO Michele - livello I |           | CZ CESKE01             | INGLESE |                 |  |
| RHEINISCHE FRIEDRICH-WILHELMS-<br>UNIVERSITAET BONN                                                                                                    | Rheinische Friedrich-Wilhelms-Universität Bonn - Main Site - 8.4 -<br>ARCHEOLOGIA - SALVADORI Monica - livello IAD     |           | D BONN01               | TEDESCO |                 |  |

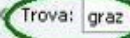

## Inserire il livello della lingua conosciuta per la destinazione prescelta per i Bandi Erasmus+ e SEMP Per il Bando ULISSE è OBBLIGATORIO allegare il certificato o l'attestazione della conoscenza linguistica

| Indicare il livello di conoscenza delle s                      | sole lingue afferenti alla/e sede/i di | destinazione prescelta/e. |     |
|----------------------------------------------------------------|----------------------------------------|---------------------------|-----|
| SPAGNOLO:<br>INGLESE:<br>FRANCESE:<br>TEDESCO:<br>PORTOGHESE : | A2 - livello elementare                |                           |     |
| Indicatori di merito                                           |                                        |                           |     |
| Media ponderata voti:<br>N. esami conteggiati:                 | 26,52<br>15                            | Cfu:                      | 108 |

Dichiarazioni aggiuntive utili ai fini della valutazione della domanda (utilizzare questo campo anche per inserire le conoscenze linguistiche relative a sedi diverse da quelle prescelte):

Annulla

| conoscenza LINGUA INGLESE: B1 - LIVELLO INTERMEDIO | $\wedge$ |
|----------------------------------------------------|----------|
|                                                    |          |
|                                                    |          |
|                                                    | ~        |

Iscrivi

Indicare informazioni aggiuntive utili ai fini della valutazione della domanda, come le ulteriori conoscenze **LINGUISTICHE**, le **MOTIVAZIONI** relative alla scelta della destinazione.

# Scegliere l'attività che si intende fare all'estero Per il Bando ULISSE è possibile scegliere **DUE destinazioni attenzione alla scelta delle mete di Ateneo e/o di Dipartimento**

#### Requisiti

ATTENZIONE: per proseguire è necessario dichiarare di essere in possesso dei requisiti indicati come "obbligatori".

|   | Requisito                                                                                                    |
|---|----------------------------------------------------------------------------------------------------|
| ✓ | Dichiara di aver preso visione delle norme che regolano il bando - I hereby declare that I have read the terms and rules regulating the present call(requisito obbligatorio) |
|   | Dichiara che frequenterà un periodo di studio all'estero per esami - I hereby declare to attend a study period abroad for exams                                              |
|   | ra che frequenterà un periodo di studio all'estero per ricerca/tesi - I hereby declare to attend a study period abroad for research/final project                            |
|   |                                                                                                    |

### Selezionare le preferenze per le destinazioni

| Sede di destinazione                                      | Pref.                                     | Cod. Erasmus |              |
|-----------------------------------------------------------|-------------------------------------------|--------------|--------------|
| Universidad de Buenos Aires - Dept. DISSGEA               | Borsa di Ateneo                           | •            | ARGBUENOSA02 |
| Universidad de Buenos Aires - Dept. DISSGE - DEPT. GRANT  | Borsa di Dipartimento                     | 2 🔻          | ARGBUENOSA02 |
| Pontificia Universidad Catolica Argentina - Dept. DISSGEA | Pontificia Universidad Catolica Argentina | •            | ARGBUENOSA03 |
| Universidad Nacional de Cordoba Dept. DM - ZERO GRANT     | nessun finanziamento                      | •            | ARGCORDOBA01 |
| University of New South Wales                             | Borsa di Ateneo                           | 1 •          | AUSSYDNEY01  |

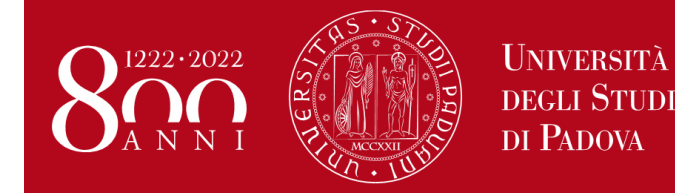

Presentare domanda Erasmus+ e Ulisse

- Caricare gli allegati solo in formato PDF
- 1) Proposta delle attività da fare all'estero e/o Lettera per tesi e/o tirocinio (**OBBLIGATORIO**) utilizzando il modello disponibile al link www.unipd.it/erasmus-studio oppure www.unipd.it/ulisse
- 2) Copia carta di identità/permesso di soggiorno (OBBLIGATORIO)
- Certificati LINGUA o autocertificazione attestante la votazione e l'esame di lingua ottenuto in un altro ateneo.
   Per Ulisse è obbligatorio allegare la certificazione o l'attestazione della conoscenza linguistica.
- 4) autocertificazione attestante la votazione della maturità o della laurea se ottenuta in un **istituto o ateneo estero**

# Senza gli allegati NON è possibile confermare la domanda

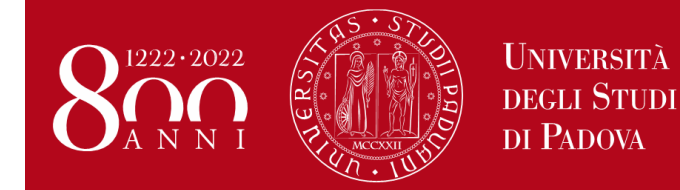

# Caricare gli allegati solo in formato PDF devono essere allegati solo quelli relativi alla «Iscrizione al bando»

#### Allegati

Gli allegati per la partecipazione al bando devono essere inseriti SOLO in formato pdf. Per la creazione del file PDF e' necessario seguire le istruzioni. Per la bozza di piano di studio e' necessario utilizzare esclusivamente il modello disponibile al link: http://www.unipd.it/erasmus-studio

Sarà possibile confermare l'iscrizione solo quando saranno stati caricati tutti gli allegati obbligatori.

#### Inserisci un nuovo allegato

| Utilizzo            | Titolo                                                                          | Tipo           | Azioni |
|---------------------|---------------------------------------------------------------------------------|----------------|--------|
| Iscrizione al bando | Copia di un documento di identità o permesso di soggiorno (per studenti NON UE) | 🖲 Obbligatorio |        |
| Iscrizione al bando | Proposta delle attività da fare all'estero e/o lettera per tesi/tirocinio       | 🖲 Obbligatorio |        |
| Iscrizione al bando | Autocertificazione esame di lingua e/o titolo di studio                         | Opzionale      |        |
| Iscrizione al bando | Certificati di lingua                                                           | Opzionale      |        |
| Learning Agreement  | Lettera relatore/tutor per tesi/tirocinio                                       | Opzionale      |        |
| Learning Agreement  | Modulo match / tabella delle corrispondenze                                     | Opzionale      |        |
| Learning Agreement  | Programma attività estere                                                       | Opzionale      |        |
| Learning Agreement  | Transcript of Records / lettera tesi                                            | 🛯 Obbligatorio |        |
| Learning Agreement  | Proposta riconoscimento tesi                                                    | Opzionale      |        |

### Dettaglio Bando - Inserimento allegato

| ti Allegato           |                           |                                                                  |                                                                       |                                            |                |  |
|-----------------------|---------------------------|------------------------------------------------------------------|-----------------------------------------------------------------------|--------------------------------------------|----------------|--|
| agato Dredefinito     | _                         |                                                                  |                                                                       |                                            |                |  |
| ppure Allegato Libero | Propo<br>Copia<br>Certifi | sta delle attività da<br>di un documento d<br>cati di conoscenza | fare all'estero e/o letter<br>i identità o permesso di<br>linguistica | a per tesi/tirocinio<br>soggiorno (per stu | identi NON UE) |  |
| escrizione            |                           |                                                                  |                                                                       |                                            | 670            |  |
|                       |                           |                                                                  | Storlin                                                               |                                            |                |  |

### Allegati

Gli allegati per la partecipazione al bando devono essere inseriti SOLO in formato pdf. Sarà possibile confermare l'iscrizione solo quando saranno stati caricati tutti gli allegati obbligatori.

### Inserisci un nuovo allegato

| Titolo                                                                          | Tipo         |          | Azioni |          |
|---------------------------------------------------------------------------------|--------------|----------|--------|----------|
| Proposta delle attività da fare all'estero e/o lettera per tesi/tirocinio       | Obbligatorio |          | B      | ī        |
| Copia di un documento di identità o permesso di soggiorno (per studenti NON UE) | Obbligatorio | <b>F</b> | 2      | <u>ت</u> |
| Certificati di lingua                                                           | Opzionale    |          | 1      |          |

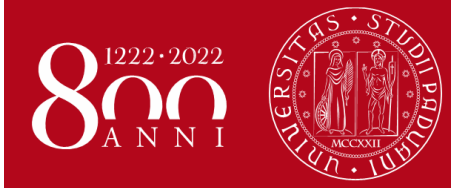

Università degli Studi di Padova

Presentare domanda Erasmus+ e Ulisse

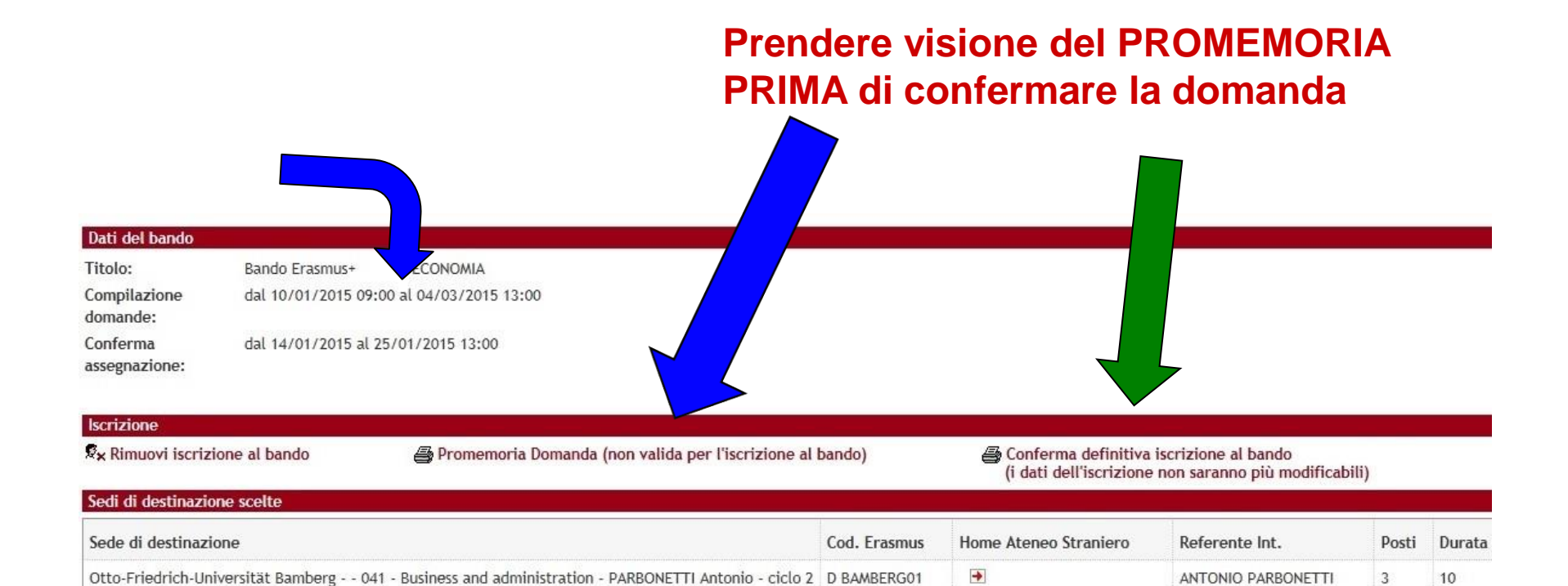

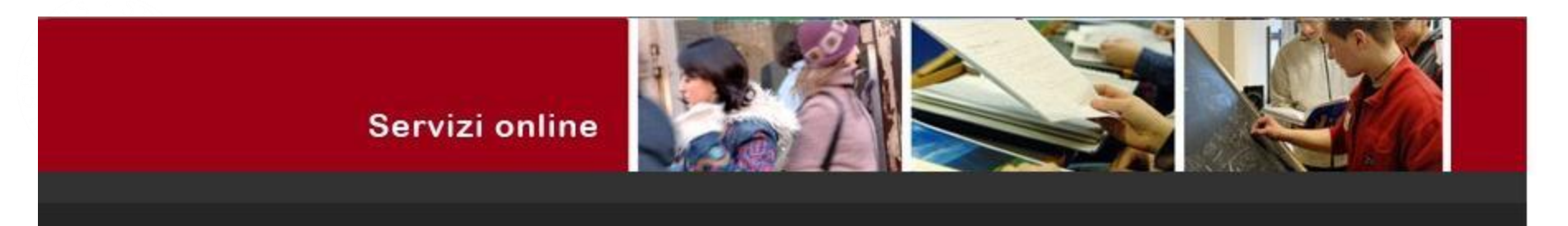

### Stampa ricevuta di iscrizione al bando

Per procedere premere il pulsante 'Conferma', per annullare l'operazione premere il pulsante 'Annulla'. Si ricorda che confermando l'operazione i dati dell'iscrizione non saranno più modificabili.

| Anr  | nulla Conferma | <b>Confermare</b> la domanda, il pallino <b>VERD</b><br>che la domanda è stata confermata corre | )E inc<br>attame | lica<br>ente |    |     |
|------|----------------|-------------------------------------------------------------------------------------------------|------------------|--------------|----|-----|
| 2014 | 1095           | Erasmus+ SCUOLA DI SCIENZE UMANE, SOCIALI E DEL PATRIMONIO CULTURALE                            | E                | •            | ର୍ | www |
| 2014 | 1100           | Erasmus+ OLTRE L'EUROPA                                                                         | 6                |              | €, | www |

Una volta CONFERMATA la domanda viene inviata in automatico una *e-mail* dal sistema all'indirizzo di posta istituzionale dello studente **nome.cognome@studenti.unipd.it**, per notificare che la domanda è stata inoltrata correttamente.

Per eventuali problemi scrivere al servizio help-desk: domanda.erasmus@unipd.it specificando nome, cognome, numero di matricola e corso di studio.

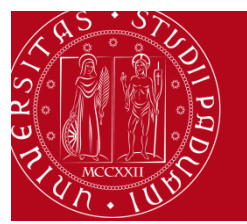

Università degli Studi di Padova

Presentare domanda Erasmus+

ATTENZIONE ALLE SCADENZE Domanda entro 1 aprile 2020 ore 13 Uscita delle Graduatorie: http://www.unipd.it/erasmus-studio http://www.unipd.it/ulisse Per gli studenti vincitori: RICORDARSI di ACCETTARE il posto

seconda chiamata : dal 23 al 28 aprile ore 13 SOLO in UNIWEB

# Per ACCETTARE il posto cliccare su *Conferma Assegnazione* inserendo prima la DATA DI ARRIVO PREVISTA

| ñ                         |                                                                         |            |                 |                          |                |       |                  |
|---------------------------|-------------------------------------------------------------------------|------------|-----------------|--------------------------|----------------|-------|------------------|
| Dettagli                  | o bando                                                                 |            |                 |                          | Indietro       |       |                  |
| Dati del bando            |                                                                         |            |                 |                          |                | 1     |                  |
| Titolo:                   | Erasmus+ SCUOLA DI PSICOLOGIA                                           |            |                 |                          |                |       |                  |
| Compilazione<br>domande:  | dal 15/11/2019 10:00 al 15/01/2020 13:00                                |            |                 |                          |                |       |                  |
| Conferma<br>assegnazione: | dal <sub>13</sub> ,/02/2020 10:00 al <sup>18</sup> /02/2020 13:00       |            |                 |                          |                |       |                  |
| Sedi di destinazi         | one scelte                                                              |            |                 |                          |                |       |                  |
| Sede di destinaz          | ione                                                                    |            | Cod.<br>Erasmus | Home Ateneo<br>Straniero | Referente Int. | Posti | Durata<br>(mesi) |
| Katholieke Univer         | siteit Leuven - Faculty of Psychology and Educational Sciences - 0313 - | KATHOLIEKE | В               |                          | FRANCESCA      | -     | -                |

|                                                                                                    |                                   | Elasilius       | Stramero |                         |   | (IIICSI) |
|----------------------------------------------------------------------------------------------------|-----------------------------------|-----------------|----------|-------------------------|---|----------|
| Katholieke Universiteit Leuven - Faculty of Psychology and Educational Sciences - 0313 -<br>Psychology - PERESSOTTI Francesca - ciclo 1 | KATHOLIEKE<br>UNIVERSITEIT LEUVEN | B<br>LEUVEN01   | €        | FRANCESCA<br>PERESSOTTI | 2 | 5        |
| University of Sussex 0313 - Psychology - REGOLIN Lucia - ciclo 1, 2                                                                     | UNIVERSITY OF SUSSEX              | UK<br>BRIGHTO01 | •        | LUCIA REGOLIN           | 2 | 12       |

| Assegnazione           |                                             |
|------------------------|---------------------------------------------|
| Data Elaborazione:     | 04/02/2019                                  |
| N. domanda:            | 9                                           |
| Punti parziali:        | 49                                          |
| Crediti acquisiti:     | 21                                          |
| Stato:                 | Assegnato                                   |
| Destinazione:          | UNIVERSITY OF SUSSEX                        |
|                        |                                             |
| Avvio a destinazione   |                                             |
| Data Arrivo Prevista*: | 01/09/2020 (gg/mm/a/aa)                     |
|                        |                                             |
|                        | Conferma Assegnazione Rinuncia Assegnazione |
|                        | Kindirela Assegnazione                      |

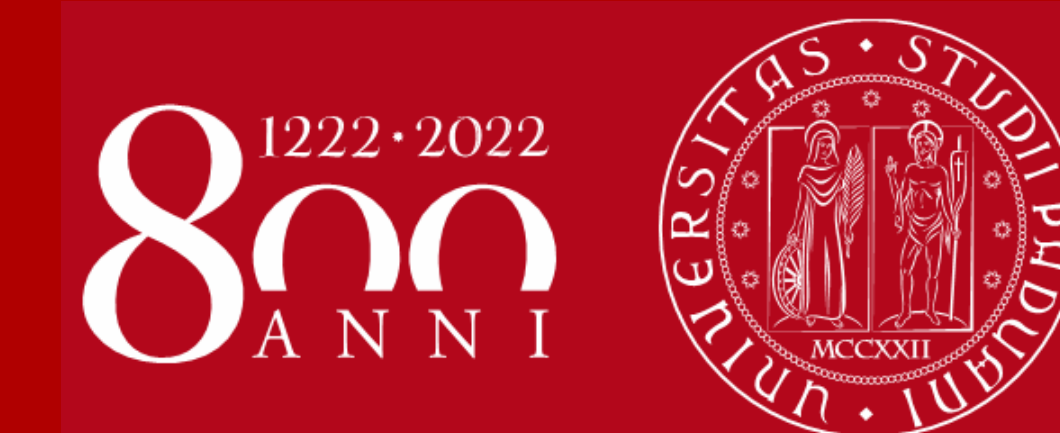

Università degli Studi di Padova

# **GRAZIE!**

# **International Office – Settore Mobility**

International Office – Settore Mobility
Domanda Erasmus+ STUDIO e SEMP

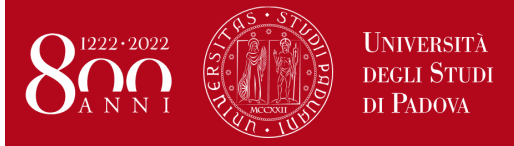

2020/2021

### ISTRUZIONI PER LA COMPILAZIONE DELLA DOMANDA ERASMUS+ STUDIO e SEMP, PER L'ACCETTAZIONE DEL POSTO IN UNIWEB E PER IL FORMATO PDF

**PRIMA** DI PROCEDERE CON LA COMPILAZIONE DELLA DOMANDA **È NECESSARIO** CONSULTARE ATTENTAMENTE LE INFORMAZIONI RELATIVE AL BANDO ED IN PARTICOLARE L'ELENCO DELLE DESTINAZIONI DISPONIBILI CONSULTABILI AL LINK: <u>http://www.unipd.it/erasmus-studio</u>

Bando SEMP - Svizzera: http://www.unipd.it/semp

Bando ULISSE: http://www.unipd.it/ulisse

La Domanda Erasmus+ o SEMP in Uniweb va compilata **solo** quando si è scelta la destinazione (o le destinazioni dove è consentita la scelta multipla), è necessario annotare il **codice Erasmus** dell'Università estera, **l'area di studio** (es. 0311 - Economics) e il **cognome del responsabile di flusso** in modo da essere sicuri di scegliere la destinazione giusta.

E' possibile iscriversi **solo** al Bando della Scuola di appartenenza e in base al Dipartimento eventualmente specificato (per esempio gli studenti di Statistica possono accedere solo al Bando Erasmus+ SCUOLA DI SCIENZE – Dipartimento di STATISTICA). E' presente un unico *Bando per la Svizzera* e due *Bandi Erasmus+ oltre l'Europa* dove gli studenti visualizzano solo le destinazioni disponibili in base alla propria Scuola e/o Dipartimento.

E' possibile procedere all'iscrizione al Bando solamente se si è in regola con il pagamento delle tasse.

Si consiglia di verificare nel proprio libretto on-line l'elenco degli esami registrati e la media ponderata.

1) Entrare con il proprio login e password e selezionare nel menu a destra sotto "Mobilità Internazionale" la voce Bandi di Mobilità, i bandi aperti sono quelli dell'A.A. 2019 che hanno l'icona del *lucchetto aperto*.

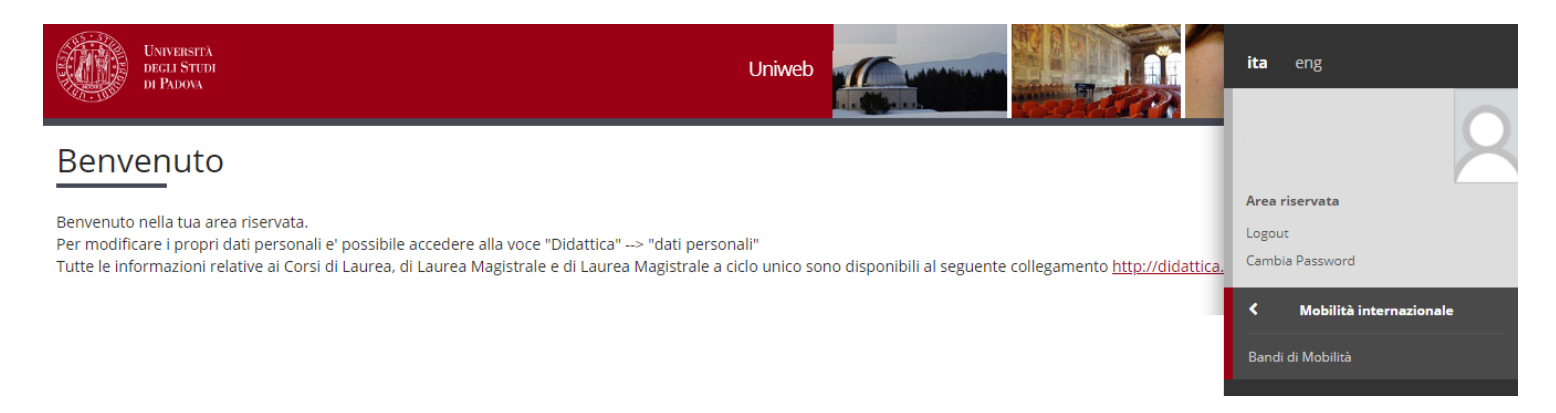

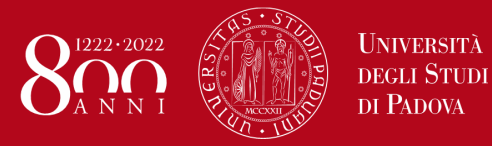

Help-desk: domanda.erasmus@unipd.it

#### Elenco Bandi di Mobilità Internazionale

| Bando Erasmus+ Studio: <u>http://ww</u> | w.unipd.it/erasmus-studio | Bando Ulisse: <u>http://www.unipd.it/ulisse</u> |   |
|-----------------------------------------|---------------------------|-------------------------------------------------|---|
| Ambito mobilità                         | EXCHANGE PROGRAMMES       | 3                                               | • |

### ATTENZIONE: E' possibile selezionare solo i bandi attivi che hanno l'icona "lucchetto aperto".

#### PROGRAMMA ERASMUS

| A.A. | Num.<br>bando | Titolo                                                                | Stato<br>bando | Stato<br>iscr. | Azi | oni        |
|------|---------------|-----------------------------------------------------------------------|----------------|----------------|-----|------------|
| 2019 | 275           | Erasmus+ SCUOLA DI AGRARIA E MEDICINA VETERINARIA                     | 6              |                | Đ,  | <u>www</u> |
| 2019 | 276           | Erasmus+ SCUOLA DI ECONOMIA E SCIENZE POLITICHE - ECONOMIA Triennali  | 6              |                | €,  | www        |
| 2019 | 277           | Erasmus+ SCUOLA DI ECONOMIA E SCIENZE POLITICHE - ECONOMIA Magistrali | 6              |                | €,  | www.       |
| 2019 | 278           | Erasmus+ SCUOLA DI ECONOMIA E SCIENZE POLITICHE - Dipartimento SPGI   | 6              |                | €,  | www.       |
| 2019 | 279           | Erasmus+ SCUOLA DI GIURISPRUDENZA                                     | 6              |                | €,  | www.       |
| 2019 | 280           | Erasmus+ SCUOLA DI INGEGNERIA                                         | 6              |                | €,  | www.       |
| 2019 | 281           | Erasmus+ SCUOLA DI MEDICINA E CHIRURGIA - Area MEDICA                 | 6              |                | €,  | <u>www</u> |
| 2019 | 282           | Erasmus+ SCUOLA DI MEDICINA E CHIRURGIA - Dip. SCIENZE DEL FARMACO    | 6              |                | €   | www<br>k   |
| 2019 | 283           | Erasmus+ SCUOLA DI PSICOLOGIA                                         | 6              |                | €,  | www.       |
| 2019 | 284           | Erasmus+ SCUOLA DI SCIENZE - Area SCIENZE                             | 6              |                | €,  | <u>www</u> |
| 2019 | 285           | Erasmus+ SCUOLA DI SCIENZE UMANE, SOCIALI E DEL PATRIMONIO CULTURALE  | 6              |                | €,  | <u>www</u> |
| 2019 | 286           | Erasmus+ SCUOLA DI SCIENZE - Dipartimento di SCIENZE STATISTICHE      | 6              |                | €   | www.       |
| 2019 | 287           | Erasmus+ oltre l'Europa aa 2019/2020 - secondo semestre               | 6              |                | €,  | www.       |
| 2019 | 288           | Erasmus+ oltre l'Europa aa 2020/2021                                  | 6              |                | €,  | www        |
| 2018 | 243           | Erasmus+ SCUOLA DI SCIENZE UMANE - posti vacanti                      | A              | 6              | •   | 2          |
| 2017 | 126           | Erasmus+ SCUOLA DI SCIENZE UMANE, SOCIALI E DEL PATRIMONIO CULTURALE  | A              | •              | •   | 2 🔤        |

#### MOBILITA' INTERNAZIONALE IN SVIZZERA

| A.A  | Num.<br>bando | Titolo                                   | Stato<br>bando | Stato<br>iscr. | Azio | ni       |
|------|---------------|------------------------------------------|----------------|----------------|------|----------|
| 2019 | 289           | SEMP - Swiss European Mobility Programme | 6              |                | •    | www<br>N |

Legenda:

- Link esterno
- ☑ Dettaglio/Iscrizione
- Iscritto al bando
- Iscrizione non completata
- 6 Iscrizioni aperte
- A Iscrizioni chiuse

2) Una volta entrati nella sezione assicurasi che nella finestra "Ambito mobilità" sia selezionata la voce: Exchange Programs. A quel punto saranno visualizzabili i Bandi Erasmus disponibili.

L'icona collega direttamente alla pagina che deve essere preventivamente consultata, contenente le informazioni generali, i regolamenti specifici di ciascun bando oltre che le informazioni sulle relative destinazioni. E' **molto importante** leggere attentamente il bando per il quale si intende partecipare.

Per entrare nel modulo di candidatura invece è necessario cliccare sulla lente

3) una volta entrati nella pagina relativa alla candidatura verrà visualizzato l'elenco completo delle destinazioni per le quali poter fare domanda, è riportato anche il nome del Responsabile di flusso, il numero di posti disponibili ed il numero di mesi previsti. E' disponibile anche il link generale all'Ateneo estero, tuttavia si consiglia vivamente di consultare l'elenco delle Università partner disponibile al link <u>http://www.unipd.it/erasmus-studio</u>.

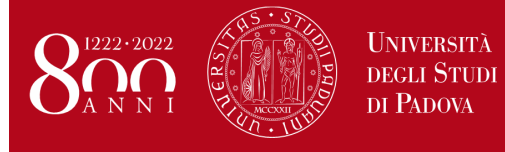

Help-desk: domanda.erasmus@unipd.it

Indietro

Per la Svizzera le destinazioni sono disponibili al link: http://www.unipd.it/servizi/esperienze-internazionali/studiare-allestero/swiss-european-mobility-programme

Per procedere è necessario cliccare su "Iscrizione al bando".

### Dettaglio bando

| Dati del bando                       |                                                                                                    |                                                                                                    |                                                                                     |                                                                                                    |                                            |                                  |
|--------------------------------------|----------------------------------------------------------------------------------------------------|----------------------------------------------------------------------------------------------------|-------------------------------------------------------------------------------------|----------------------------------------------------------------------------------------------------|--------------------------------------------|----------------------------------|
| Titolo:                              | Erasmus+ oltre l'Europa aa 2019/2020 - secondo semestre                                                                                                    |                                                                                                    |                                                                                     |                                                                                                    |                                            |                                  |
| Compilazione<br>domande:             | dal 15/11/2018 10:00 al 15/01/2020 13:00                                                                                                    |                                                                                                    |                                                                                     |                                                                                                    |                                            |                                  |
| Conferma<br>assegnazione:            | dal 07/02/2019 10:00 al 12/02/2019 13:00                                                                                                    |                                                                                                    |                                                                                     |                                                                                                    |                                            |                                  |
| Avviso:                              | E' possibile scegliere UNA SOLA destinazion<br>università partner per verificare l'offer<br>http://www.unipd.it/erasmus-str<br>educational courses choffer<br>http://www.unipd.it/ | o semestre 2017/2018. Gli studenti sc<br>procedure e le scadenze previste. I li<br>Students must independently consult<br>s and deadlines. The specific links for | no tenuti a consu<br>nk delle università<br>: the webpages of<br>Partner Universiti | ltare autonomamente i<br>estere sono disponibili<br>partner universities in o<br>es are available on the p | siti inte<br>alla pag<br>order to<br>page: | rnet delle<br>çina:<br>check the |
| Sedi di dostinazi                    | aando<br>iono                                                                                                    |                                                                                                    |                                                                                     |                                                                                                    |                                            |                                  |
| Seur ur uescinazi                    |                                                                                                    |                                                                                                    |                                                                                     |                                                                                                    |                                            |                                  |
| Sede di destinaz                     | zione                                                                                                    |                                                                                                    | Cod. Erasmus                                                                        | Referente Int.                                                                                             | Posti                                      | Durata<br>(mesi)                 |
| Internacionalni U<br>livello 1, 2, 3 | Iniverzitet U Sarajevu 0312 - Political sciences and civics - TONELLO Fabrizio -                                                                                                   | INTERNACIONALNI UNIVERZITET U<br>SARAJEVU                                                                                                    | BIHSARAJEV01                                                                        | FABRIZIO TONELLO                                                                                           | 4                                          | 3                                |
| Uinversité Moha                      | med Khider Biskra 0222 - History and archaeology - ZANOVELLO Paola - ciclo 2, 3                                                                                                    | UNIVERSITÉ DE BISKRA                                                                                                    | DZABISKRA01                                                                         | PAOLA ZANOVELLO                                                                                            | 4                                          | 3                                |

4) nella seguente schermata è necessario mettere in ordine di preferenza le destinazioni scelte indicando fino ad un massimo di 2 o 3 destinazioni per i bandi dove è consentito (non è obbligatorio indicare 2 o 3 destinazioni).

Per la Scuola di Scienze Umane, Sociali e del Patrimonio Culturale è possibile scegliere UNA SOLA destinazione.

Per il Bando Erasmus+ oltre l'Europa e per il Bando SEMP è possibile scegliere UNA SOLA destinazione.

Utilizzare il comando TROVA per cercare la destinazione prescelta.

E' possibile scegliere più opzioni per l'attività da fare all'estero (esami, ricerca/tesi, studio e tirocinio). E' possibile dichiarare il proprio stato di disabilità

E' OBBLIGATORIO vistare il requisito "Dichiara di aver preso visione delle norme che regolano il bando".

Gli studenti che hanno effettuato in precedenza o stanno effettuando un periodo di mobilità LLP/Erasmus studio oppure Erasmus+/Studio, LLP/Erasmus placement oppure Erasmus+/Traineeship oppure LLP/Leonardo devono dichiararlo.

| Req     | uisiti  |                                                                                                    |
|---------|---------|----------------------------------------------------------------------------------------------------|
| ATTE    | NZIONE: | per proseguire è necessario dichiarare di essere in possesso dei requisiti indicati come "obbligatori".                                                                                 |
|         |         | Requisito                                                                                                    |
|         |         | Dichiara di aver preso visione delle norme che regolano il bando - I hereby declare that I have read the terms and rules regulating the present call(requisito obbligatorio)            |
|         |         | Dichiara che frequenterà un periodo di studio all'estero per esami - I hereby declare to attend a study period abroad for exams                                                         |
| <b></b> | 1       | Dichiara che frequenterà un periodo di studio all'estero per ricerca/tesi - I hereby declare to attend a study period abroad for research/final project                                 |
|         |         | Dichiara che frequenterà un periodo di studio all'estero per studio/tirocinio - I hereby declare to attend a study period abroad for study/practical training                           |
|         |         | Dichiara di essere studente con disabilità - I hereby declare I am a student with a declared disability/special need                                                                    |
|         |         | Dichiara di aver usufruito in precedenza di una mobilità LLP Erasmus/Erasmus+ Studio - I hereby declare that I have already taken a LLP Erasmus/Erasmus+ for studies grant              |
|         |         | Dichiara di aver usufruito in precedenza di una mobilità LLP Placement/Erasmus+ TRAINEESHIP - I hereby declare that I have already taken a LLP PLACEMENT/Erasmus+ for traineeship grant |

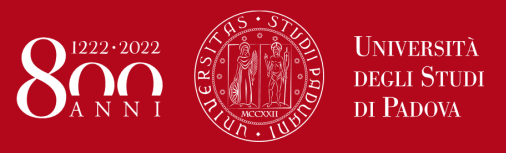

Help-desk: domanda.erasmus@unipd.it

| Sede di destinazione                                |                                                                                                    | Pref. | Cod.<br>Erasmus | Lingua   | Refere<br>Est. |
|-----------------------------------------------------|----------------------------------------------------------------------------------------------------|-------|-----------------|----------|----------------|
| KARL-FRANZENS-UNIVERSITAET                          | Karl-Franzens-Universität <mark>Graz</mark> - Main site - 8.1 - FILOSOFIA - TOMASI<br>Gabriele - livello IA            |       | A GRAZ01        | TEDESCO  |                |
| LESSIUS HOGESCHOOL                                  | Lessius Hogeschool - 9.4 - TRADUZIONE, INTERPRETARIATO - MASIERO<br>Federica e MERTENS Maria Helena - livello I        |       | B<br>ANTWERP60  | TEDESCO  |                |
| JIHOCESKA UNIVERZITA V CESKYCH<br>BUDEJOVICICH      | Jihoceská univerzita v Ceských Budejovicích - Main Site - 9.0 - LINGUE E<br>FILOLOGIA - CORTELAZZO Michele - livello I |       | CZ CESKE01      | INGLESE  |                |
| RHEINISCHE FRIEDRICH-WILHELMS-<br>UNIVERSITAET BONN | Rheinische Friedrich-Wilhelms-Universität Bonn - Main Site - 8.4 -<br>ARCHEOLOGIA - SALVADORI Monica - livello IAD     |       | D BONN01        | TEDESCO  |                |
| UNIVERSIDAD COMPLUTENSE DE<br>MADRID                | Univer.Complutense Madrid - Main Site - 9.0 - LINGUE E FILOLOGIA -<br>CASTILLO PENA Carmen - livello IA                | 2 🗸   | E MADRID03      | SPAGNOLO |                |

5) nella stessa schermata è OBBLIGATORIO indicare il livello di conoscenza linguistica posseduto (il livello deve essere indicato in base al Quadro Comune Europeo di Riferimento per le lingue CEFR) per la destinazione prescelta, indicato nella colonna "Lingua".

Per le destinazioni SEMP della Svizzera italiana NON è necessario indicare la conoscenza linguistica.

### Conoscenze linguistiche

Indicare il livello di conoscenza delle sole lingue afferenti alla/e sede/i di destinazione prescelta/e.

| FRANCESE   |                              |                                                                                                    |
|------------|------------------------------|----------------------------------------------------------------------------------------------------|
| TEDESCO    | A0 - nessuna conoscenza      | Lingua <b>tedesca</b> per la prima scelta                                                              |
| SPAGNOLO   | A2 - A2 - livello elementare | Lingua spagnola per la <b>seconda</b> scelta (è<br>possibile indicare la seconda e/o terza lingua SOLO |
| PORTOGHESE |                              | dove si possono scegliere più destinazioni)                                                            |
| INGLESE    |                              |                                                                                                    |

Utilizzare il box a testo libero "**Dichiarazioni aggiuntive**" per indicare le motivazioni relative alla scelta della destinazione e le ulteriori competenze linguistiche se diverse da quelle indicate nella sede di destinazione, per esempio: si sceglie una Università spagnola, si deve indicare il proprio livello di conoscenza dello spagnolo e poi se si conosce anche la lingua inglese si può aggiungere questa informazione nel box "Dichiarazioni aggiuntive".

E' possibile indicare il voto di laurea nel caso in cui non sia ancora registrato al momento della domanda.

Al termine cliccare sul pulsante ISCRIVI.

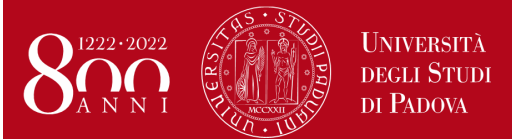

Help-desk: domanda.erasmus@unipd.it

| Ulteriori informazioni                                                                                                |                                      |
|----------------------------------------------------------------------------------------------------|--------------------------------------|
| Dichiarazioni aggiuntive<br>utili ai fini della<br>valutazione della<br>domanda (utilizzare<br>questo campo anche per | CONOSCENZA LINGUA INGLESE LIVELLO B1 |
| conoscenze linguistiche<br>diverse da quelle indicate<br>nelle relative sedi<br>prescelte):                           |                                      |
| Indicatori di merito                                                                                                  |                                      |
| Media ponderata voti 26,82                                                                                            |                                      |
| N. esami conteggiati 13<br>Cfu 114<br>Iscrivi Annulla                                                                 |                                      |

6) Dopo aver cliccato sul pulsante "iscrivi" per completare la domanda è necessario ALLEGARE i seguenti documenti esclusivamente in FORMATO PDF (per la creazione del PDF seguire le istruzioni riportate alla <u>fine</u>)

- Proposta delle attività da fare all'estero riportando i corsi <u>con il nome originale in lingua straniera</u> e/o lettera del relatore/supervisore per lavoro di tesi e/o tirocinio (allegato OBBLIGATORIO) utilizzando esclusivamente il modello disponibile nel sito <u>http://www.unipd.it/erasmus-studio</u> nella sezione "Bandi e selezioni".
- Copia di un documento di identità in corso di validità oppure copia del permesso di soggiorno in caso di studenti con cittadinanza extracomunitaria (allegato OBBLIGATORIO)
- Certificati di conoscenza linguistica o autocertificazione attestante la votazione e l'esame di lingua ottenuto in un ateneo diverso dall'Università degli Studi di Padova
- Autocertificazione attestante la votazione e il titolo di studio se ottenuto in un ateneo estero utilizzando esclusivamente il modello disponibile nel sito <u>http://www.unipd.it/erasmus-studio</u> nella sezione "Bandi e selezioni".

NB: i documenti da allegare sono SOLO quelli relativi alla "Iscrizione al bando".

| Utilizzo: Iscrizione al bando                                                                                                    |                                                                                                    |                                                                                                    |               |
|----------------------------------------------------------------------------------------------------|----------------------------------------------------------------------------------------------------|----------------------------------------------------------------------------------------------------|---------------|
| Gir allegati per la partecipazione<br>Per la proposta delle attività da f                                                                                                    | al bando devono essere inseriti <b>SOLO in formato pdf.</b> Per la creazione del file PDF e' necessario seguire le istruzioni <u>is</u><br>are all'estero e' necessario utilizzare esclusivamente il modello disponibile al link: <u>http://www.unipd.it/erasmus-studio</u>                                                                                                    | <u>struzioni</u> .                                                                                                    |               |
| Sarà possibile confermare l'iscriz                                                                                                    | ione solo quando saranno stati caricati tutti gli allegati obbligatari.                                                                                                    |                                                                                                    |               |
| Utilizzo: Learning Agreement<br>Gli allegati relativi al Learning Ag<br><u>Inserisci un nuovo allegato</u>                                                                                                    | reement devono essere inseriti nella sezione "Compilazion"                                                                                                    | ianno confermato la                                                                                                    | destinazione. |
|                                                                                                    |                                                                                                    |                                                                                                    |               |
| Utilizzo                                                                                                    | Titolo                                                                                                    | Tipo                                                                                                    | Azioni        |
| Utilizzo<br>Iscrizione al bando                                                                                                    | Titolo<br>Copia di un documento di identità o permesso di soggiorno (per studenti NON UE)                                                                                                    | Tipo<br>• Obbligatorio                                                                                                    | Azioni        |
| Utilizzo<br>Iscrizione al bando<br>Iscrizione al bando                                                                                                    | Titolo         Copia di un documento di identità o permesso di soggiorno (per studenti NON UE)         Proposta delle attività da fare all'estero e/o lettera per tesi/tirocinio                                                                                                    | Tipo<br>© Obbligatorio<br>© Obbligatorio                                                                                   | Azioni        |
| Utilizzo Iscrizione al bando Iscrizione al bando Iscrizione al bando                                                                                                    | Titolo         Copia di un documento di identità o permesso di soggiorno (per studenti NON UE)         Proposta delle attività da fare all'estero e/o lettera per tesi/tirocinio         Autocertificazione esame di lingua e/o titolo di studio estero                                                                                                    | Tipo       • Obbligatorio       • Obbligatorio       Opzionale                                                             | Azioni        |
| Utilizzo Iscrizione al bando Iscrizione al bando Iscrizione al bando Iscrizione al bando Iscrizione al bando                                                                                                    | Titolo         Copia di un documento di identità o permesso di soggiorno (per studenti NON UE)         Proposta delle attività da fare all'estero e/o lettera per tesi/tirocinio         Autocertificazione esame di lingua e/o titolo di studio estero         Certificati di lingua                                                                                                    | Tipo<br>Obbligatorio<br>Obbligatorio<br>Opzionale<br>Opzionale                                                             | Azioni        |
| Utilizzo         Iscrizione al bando         Iscrizione al bando         Iscrizione al bando         Iscrizione al bando         Iscrizione al bando         Iscrizione al bando                                                      | Titolo         Copia di un documento di identità o permesso di soggiorno (per studenti NON UE)         Proposta delle attività da fare all'estero e/o lettera per tesi/tirocinio         Autocertificazione esame di lingua e/o titolo di studio estero         Certificati di lingua         Lettera relatore/tutor per tesi/tirocinio                                                                                                    | Tipo Obbligatorio Obbligatorio Opzionale Opzionale Opzionale                                                               | Azioni        |
| Utilizzo         Iscrizione al bando         Iscrizione al bando         Iscrizione al bando         Iscrizione al bando         Iscrizione al bando         Learning Agreement         Learning Agreement                            | Titolo         Copia di un documento di identità o permesso di soggiorno (per studenti NON UE)         Proposta delle attività da fare all'estero e/o lettera per tesi/tirocinio         Autocertificazione esame di lingua e/o titolo di studio estero         Certificati di lingua         Lettera relatore/tutor per tesi/tirocinio         Programma attività estere                                                                                         | Tipo       Obbligatorio       Obbligatorio       Opzionale       Opzionale       Opzionale       Opzionale       Opzionale | Azioni        |
| Utilizzo         Iscrizione al bando         Iscrizione al bando         Iscrizione al bando         Iscrizione al bando         Iscrizione al bando         Learning Agreement         Learning Agreement         Learning Agreement | Titolo         Copia di un documento di identità o permesso di soggiorno (per studenti NON UE)         Proposta delle attività da fare all'estero e/o lettera per tesi/tirocinio         Autocertificazione esame di lingua e/o titolo di studio estero         Certificati di lingua         Lettera relatore/tutor per tesi/tirocinio         Programma attività estere         Transcript of Records/lettera tesi (allegare alla fine del periodo di mobilità) | Tipo Obbligatorio Obbligatorio Opzionale Opzionale Opzionale Opzionale Opzionale Opzionale Obbligatorio                    | Azioni        |

Riepilogo allegati

Help-desk: domanda.erasmus@unipd.it

### Inserimento allegato

| •                      | Erasmus+ SCUOLA DI INGEGNERIA                                                                            |
|------------------------|----------------------------------------------------------------------------------------------------|
| Allegato               |                                                                                                    |
| Allegato Predefinito   |                                                                                                    |
| Oppure Allegato Libero | Proposta delle attività da fare all'estero e/o lettera per tesi/tirocinio                                |
| Descrizione            | Copia di un documento di identità o permesso di soggiorno (per studenti NON UE)<br>Certificati di lingua |
|                        |                                                                                                    |
|                        |                                                                                                    |
| Allegato (Max Suffrate | Caseli fila Nessun filo colorionato                                                                      |
| solo PDF)              | Scegi nie Nessun nie selezionato                                                                         |
| ga Esci                |                                                                                                    |

### E' possibile modificare o rimuovere gli allegati prima di confermare la domanda.

| Inserisci un nuovo allegato |                                                                                                    |                |                                       |   |   |  |
|-----------------------------|----------------------------------------------------------------------------------------------------|----------------|---------------------------------------|---|---|--|
| Utilizzo                    | Titolo                                                                                              | Тіро           | Azioni                                |   |   |  |
| Iscrizione al bando         | Proposta delle attività da fare all'estero e/o lettera per tesi/tirocinio                           | Obbligatorio   | È                                     |   | Î |  |
| Iscrizione al bando         | Iscrizione al bando Copia di un documento di identità o permesso di soggiorno (per studenti NON UE) |                | i i i i i i i i i i i i i i i i i i i | Ð | â |  |
| Iscrizione al bando         | Iscrizione al bando Autocertificazione esame di lingua e/o titolo di studio estero                  |                |                                       |   |   |  |
| Iscrizione al bando         | Certificati di lingua                                                                               | Opzionale      |                                       |   |   |  |
| Learning Agreement          | Lettera relatore/tutor per tesi/tirocinio                                                           | Opzionale      |                                       |   |   |  |
| Learning Agreement          | Programma attività estere                                                                           | Opzionale      |                                       |   |   |  |
| Learning Agreement          | Transcript of Records/lettera tesi (allegare alla fine del periodo di mobilità)                     | 📀 Obbligatorio | ٠<br>•                                |   |   |  |

### E' possibile confermare la domanda SOLO quando sono stati allegati tutti i documenti obbligatori relativi solo alla "Iscrizione al bando".

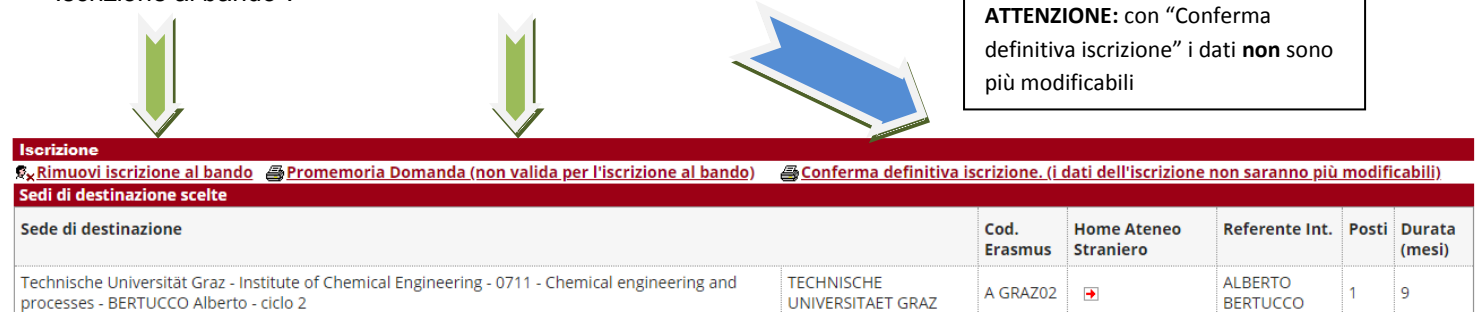

7) In questa ultima schermata è possibile **RIMUOVERE** la propria iscrizione al bando, *VERIFICARE* lo stato della propria iscrizione con il "Promemoria domanda" e infine **CONFERMARE** definitivamente la propria iscrizione al bando Erasmus con la "Conferma definitiva iscrizione al bando (i dati dell'iscrizione non saranno più modificabili)".

N.B. una volta premuto quest'ultima opzione NON sarà più possibile cambiare i dati inseriti, pertanto verificare con attenzione che non siano stati fatti degli errori nella compilazione della domanda.

Si consiglia di stampare un "Promemoria Domanda" PRIMA di procedere con la "Conferma definitiva".

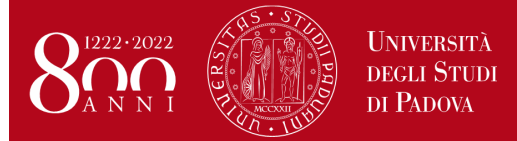

Domanda Erasmus+ STUDIO e SEMP 2020/2021

Help-desk: domanda.erasmus@unipd.it

8) Dopo aver cliccato su "Conferma definitiva iscrizione al bando" e' necessario ultimare l'operazione cliccando sul pulsante CONFERMA

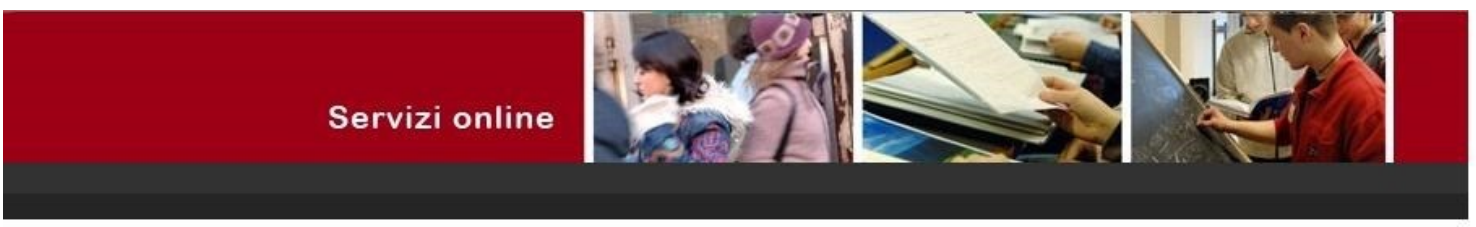

#### Conferma iscrizione al bando

ATTENZIONE: Per CONFERMARE la domanda cliccare sul pulsante "conferma", per annullare l'operazione cliccare sul pulsante 'Annulla'. Si ricorda che confermando l'operazione i dati dell'iscrizione non saranno più modificabili.

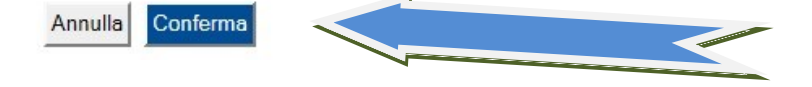

Dopo aver confermato la domanda viene inviata in automatico una *e-mail* dal sistema all'indirizzo di posta istituzionale dello studente (**nome.cognome@studenti.unipd.it**), per notificare che la domanda è stata inoltrata correttamente.

Il PALLINO VERDE conferma che la domanda è stata inoltrata correttamente.

| 2014 | 1095 | Erasmus+ SCUOLA DI SCIENZE UMANE, SOCIALI E DEL PATRIMONIO CULTURALE | 6 | • | €, | www. |
|------|------|----------------------------------------------------------------------|---|---|----|------|
| 2014 | 1100 | Erasmus+ OLTRE L'EUROPA                                              | 6 |   | €, | www  |

Per eventuali problemi relativi alla compilazione della Domanda in Uniweb è possibile scrivere al servizio help-desk: <u>domanda.erasmus@unipd.it</u>, specificando nome, cognome, numero di matricola e corso di studio.

Nelle pagine successive si riportano le istruzioni per la procedura di <u>ACCETTAZIONE</u> del posto Erasmus e per la corretta trasformazione degli <u>allegati in PDF</u>.

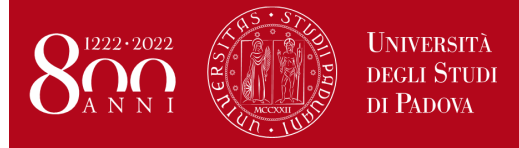

Help-desk: domanda.erasmus@unipd.it

### ISTRUZIONI PER L'ACCETTAZIONE DEL POSTO ERASMUS+ STUDIO e POSTO SEMP

### ATTENZIONE: ACCETTAZIONE DEL POSTO ERASMUS E SEMP SOLO IN UNIWEB

Dopo aver controllato le graduatorie disponibili al seguente link: http://www.unipd.it/erasmus-studio gli studenti risultati vincitori devono accettare il posto Erasmus in Uniweb confermando la destinazione, secondo il seguente calendario:

### Bando Erasmus+ Studio Europa e Oltre l'Europa:

1° chiamata : studenti vincitori: dal 13 al 18 febbraio alle ore 13; studenti subentranti: dal 20 al 21 febbraio alle ore 13; 2° chiamata - posti vacanti : studenti vincitori: dal 23 al 28 aprile alle ore 13; studenti subentranti: dal 29 al 30 aprile alle ore 13.

Bando SEMP : studenti vincitori: dal 13 al 18 febbraio alle ore 13; studenti subentranti: dal 20 al 21 febbraio alle ore 13.

Dopo aver confermato la destinazione viene inviata in automatico una e-mail di conferma.

È obbligatorio completare la procedura di accettazione e conferma della destinazione in **Uniweb**, la mancata accettazione comporta l'esclusione dalla graduatoria.

Gli studenti vincitori sono tenuti a prendere visione del **"Vademecum per gli studenti vincitori a.a. 2020/2021"** disponibile nella sezione "Accettazione" al link <u>http://www.unipd.it/erasmus-studio</u>

**ATTENZIONE:** per confermare la destinazione bisogna inserire la data di partenza nel box in dondo alla schermata

| 6                         |                                          |          |
|---------------------------|------------------------------------------|----------|
| Dettagli                  | o bando                                  | Indietro |
| Dati del bando            |                                          |          |
| Titolo:                   | Erasmus+ SCUOLA DI PSICOLOGIA            |          |
| Compilazione<br>domande:  | dal 15/11/2019 10:00 al 15/01/2020 13:00 |          |
| Conferma<br>assegnazione: | dal 13/02/2020 10:00 al 18/02/2020 13:00 |          |

#### Sedi di destinazione scelte

| Sede di destinazione                                                                                                    |                                   | Cod.<br>Erasmus | Home Ateneo<br>Straniero | Referente Int.          | Posti | Durata<br>(mesi) |
|----------------------------------------------------------------------------------------------------|-----------------------------------|-----------------|--------------------------|-------------------------|-------|------------------|
| Katholieke Universiteit Leuven - Faculty of Psychology and Educational Sciences - 0313 -<br>Psychology - PERESSOTTI Francesca - ciclo 1 | KATHOLIEKE<br>UNIVERSITEIT LEUVEN | B<br>LEUVEN01   | €                        | FRANCESCA<br>PERESSOTTI | 2     | 5                |
| University of Sussex 0313 - Psychology - REGOLIN Lucia - ciclo 1, 2                                                                     | UNIVERSITY OF SUSSEX              | UK<br>BRIGHTO01 | •                        | LUCIA REGOLIN           | 2     | 12               |

#### Riepilogo allegati

| Utilizzo            | Titolo                                                                          | Тіро           | Azioni   |
|---------------------|---------------------------------------------------------------------------------|----------------|----------|
| Iscrizione al bando | Copia di un documento di identità o permesso di soggiorno (per studenti NON UE) | Obbligatorio   | <b>F</b> |
| Iscrizione al bando | Proposta delle attività da fare all'estero e/o lettera per tesi/tirocinio       | Obbligatorio   | i 🛱      |
| Iscrizione al bando | Certificati di lingua                                                           | Opzionale      | <b>B</b> |
| Iscrizione al bando | Autocertificazione esame di lingua e/o titolo di studio estero                  | Opzionale      |          |
| Learning Agreement  | Lettera relatore/tutor per tesi/tirocinio                                       | Opzionale      |          |
| Learning Agreement  | Programma attività estere                                                       | Opzionale      |          |
| Learning Agreement  | Transcript of Records/lettera tesi (allegare alla fine del periodo di mobilità) | 📀 Obbligatorio |          |

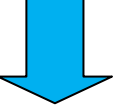

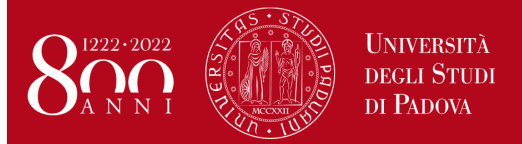

Domanda Erasmus+ STUDIO e SEMP 2020/2021

Help-desk: domanda.erasmus@unipd.it

| Assegnazione           |                         |                  |
|------------------------|-------------------------|------------------|
| Data Elaborazione:     | 04/02/2019              |                  |
| N. domanda:            | 9                       |                  |
| Punti parziali:        | 49                      |                  |
| Crediti acquisiti:     | 21                      |                  |
| Stato:                 | Assegnato               |                  |
| Destinazione:          | UNIVERSITY OF SUSSEX    |                  |
|                        |                         |                  |
| Avvio a destinazione   |                         |                  |
| Data Arrivo Prevista*: | 01/09/2020 (gg/mm/aaaa) |                  |
|                        |                         |                  |
|                        |                         |                  |
|                        | Conferma Assegnazione   | Rinuncia Assegna |

Nella fase di accettazione è necessario indicare la **data presunta di partenza** in base al calendario accademico della sede estera. La data inserita viene indicata alle Università partner durante la fase di *"nominations"* che gli International Office/Erasmus presso le Scuole/Dipartimenti di Ateneo provvedono a fare dopo le accettazioni. Non è possibile anticipare la partenza dal secondo al primo semestre.

Per ACCETTARE il posto Erasmus oppure SEMP è necessario cliccare sul pulsante "Conferma Assegnazione" dopo aver inserito la data presunta di partenza nel formato gg/mm/aaaa (giorno/mese/anno).

Nella propria pagina di Uniweb una volta confermata l'assegnazione compare la scritta "Destinazione confermata" con la data di arrivo prevista e nella sezione "Assegnazione" lo "stato" diventa: *Avviato a destinazione* .

| Assegnazione       |                        |
|--------------------|------------------------|
| Data Elaborazione: | 04/02/2019             |
| N. domanda:        | 9                      |
| Punti parziali:    | 49                     |
| Crediti acquisiti: | 21                     |
| Stato:             | Avviato a destinazione |
| Destinazione:      | UNIVERSITY OF SUSSEX   |
|                    |                        |

Avvio a destinazione

Destinazione Confermata Data Arrivo Prevista 01/09/**2020** 

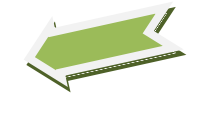

Dopo aver inserito la data di arrivo prevista e aver confermato l'assegnazione viene inviata in automatico una *e-mail* dal sistema all'indirizzo di posta istituzionale dello studente (**nome.cognome@studenti.unipd.it**), per notificare che l'accettazione del posto è stata fatta correttamente.

### DOMANDA ERASMUS+ STUDIO , SEMP e ULISSE

### ISTRUZIONI PER L'INSERIMENTO DEGLI ALLEGATI (in formato PDF)

I documenti digitali che si possono allegare alla domanda Erasmus+ oppure SEMP devono essere **obbligatoriamente** file di tipo PDF (Portable Document Format) e con dimensione massima di 5 MB ciascuno. Di seguito verranno quindi date alcune semplici raccomandazioni per non incorrere in problemi che potrebbero rendere tali documenti inutilizzabili in fase di download da parte del servizio amministrativo.

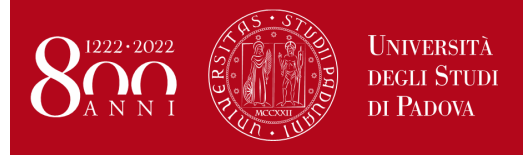

### La modalità più semplice per la creazione di un file PDF è l'utilizzo di uno scanner.

In caso non sia possibile utilizzare lo scanner si prega di seguire le seguenti indicazioni.

- I file che non sono di tipo PDF devono essere "trasformati", utilizzando un apposito programma di conversione. <u>Assolutamente da EVITARE la modifica dell'estensione del file (esempio da .txt a</u>.<u>pdf) che di fatto rende illeggibile il documento.</u>
- Nelle fasi di conversione del file in PDF <u>NON bisogna proteggere il file o inserire password</u> che limitino l'accesso.

Molti programmi di scrittura o di visualizzazione di immagini (Mac e Windows) consentono la conversione in PDF attraverso i comandi del menu' "File" SALVA/REGISTRA oppure STAMPA come PDF, di seguito un breve cenno solo per quelli più diffusi:

**OpenOffice** offre la possibilità di esportare i suoi file nel formato PDF (Portable Document Format). Per creare un file in formato PDF si utilizza il comando "Esporta nel formato PDF..." disponibile all'interno del menu "File", si assegna il nome al file e la collocazione fisica attraverso la finestra "Esporta" e, successivamente, si interviene all'interno della finestra "Opzioni PDF". Si consiglia di mantenere gli standard proposti.

Se il vostro computer è **dotato di Office 2007 o superiore** è possibile creare PDF accedendo al sito Microsoft, precisamente alla pagina <u>2007 Microsoft Office Add-in: Microsoft Save as PDF or XPS</u>, scaricando e installando il plugin (SaveAsPDFandXPS.exe). Da questo momento in avanti nel pannello "Save As/Salva come" troverete la voce **PDF or XPS**.

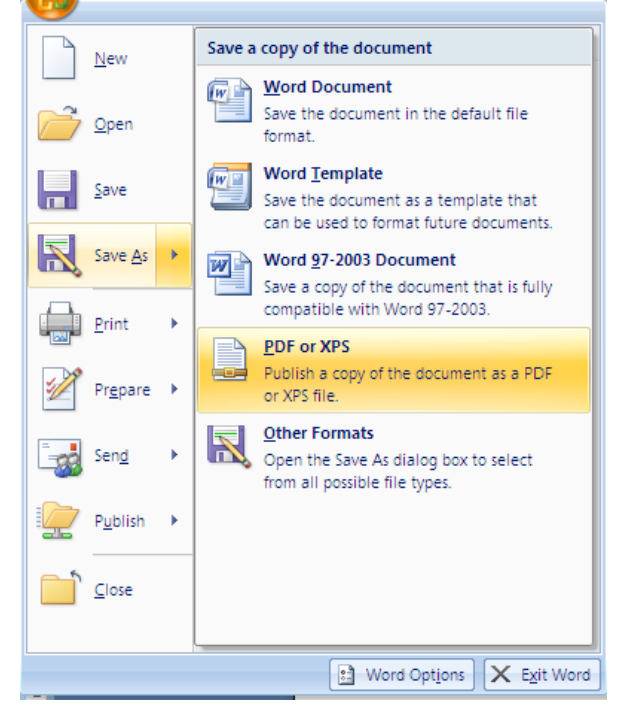

Se i programmi in uso dovessero essere sprovvisti della funzionalità sopra descritta, sarà possibile convertire i documenti utilizzando una "stampante virtuale". Alcuni programmi di questo tipo sono disponibili gratuitamente in alcuni siti, per esempio <u>http://www.pdfforge.org/pdfcreator</u> (per ambiente windows) <u>http://www.doc2pdf.net/it/</u>.

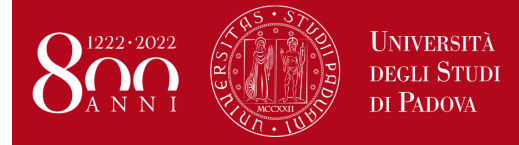

Domanda Erasmus+ STUDIO e SEMP 2020/2021

Help-desk: domanda.erasmus@unipd.it

E' possibile infine convertire immagini (con estensione per esempio jpeg. tiff, bmp, gif) in formato PDF attraverso alcuni siti, senza installare l'applicazione (i siti internet riportati di seguito sono solo a titolo di esempio):

http://www.apowersoft.it/immagine-a-pdf-gratis-online

http://www.convertimagetopdf.net

http://jpg.smallpdf.com/it per convertire da immagini jpeg a PDF

# CALENDARIO BANDO ERASMUS+ per Studio Europa A.A. 2020/2021

| Calendario<br>Bando 2020/2021                 | COSA                                                                                                    | DOVE                                              |
|-----------------------------------------------|----------------------------------------------------------------------------------------------------|---------------------------------------------------|
| Lunedì 18 NOVEMBRE                            | Uscita 1° BANDO                                                                                                    | SOLO Uniweb                                       |
| Mercoledì 15 GENNAIO<br>Ore 13                | scadenza del bando e<br>chiusura domanda in                                                                           | SOLO Uniweb                                       |
|                                               | UNIWEB                                                                                                    |                                                   |
| Da giovedì 13 FEBBRAIO                        | PUBBLICAZIONE                                                                                                    | Sito Web (e pagina                                |
|                                               | GRADUATORIE                                                                                                    | personale Uniweb)                                 |
| Da giovedì 13 a martedì 18 FEBBRAIO<br>ore 13 | accettazione on-line                                                                                                  | Solo in UNIWEB                                    |
| Da giovedì 20 a venerdì 21 FEBBRAIO           | pubblicazione dei                                                                                                    |                                                   |
|                                               | subentranti ed                                                                                                    | Solo in Uniweb                                    |
|                                               | accettazione on-line                                                                                                  |                                                   |
| da martedì 25 febbraio a giovedì 5            | Pubblicazione e                                                                                                    | Solo International                                |
| MARZO                                         | accettazione                                                                                                    | Office/Erasmus presso le                          |
|                                               | GRADUATORIE ARQUS                                                                                                    | Scuole/Dipartimenti                               |
|                                               | Riunioni informative per<br>gli studenti vincitori                                                                    |                                                   |
|                                               | invio <b>dell'application form,</b><br>del <b>learning agreement</b> e<br>dell'eventuale<br><b>accommodation form</b> | reperibili nel sito web<br>dell'università estera |
| Martedì 10 MARZO                              | Uscita 2° BANDO<br>Apertura domanda in<br>UNIWEB                                                                      | SOLO Uniweb                                       |
| Mercoledì 1 APRILE<br>ore 13                  | scadenza del bando e<br>chiusura domanda in<br>UNIWEB                                                                 | SOLO Uniweb                                       |
| Giovedì 23 APRILE                             | PUBBLICAZIONE                                                                                                    | Sito Web (e pagina                                |
|                                               | GRADUATORIE                                                                                                    | personale Uniweb)                                 |
| Da giovedì 23 a martedì 28 APRILE<br>ore 13   | accettazione on-line                                                                                                  | Solo in UNIWEB                                    |
| Da mercoledì 29 a giovedì 30 APRILE           | pubblicazione                                                                                                    |                                                   |
| ore 13                                        | subentranti ed                                                                                                    | Solo Uniweb                                       |
|                                               | accettazione on-line                                                                                                  |                                                   |

| Riunioni informative per        |                         |
|---------------------------------|-------------------------|
| gli studenti vincitori          |                         |
| invio dell'application form,    |                         |
| del <b>learning agreement</b> e | reperibili nel sito web |
| dell'eventuale                  | dell'università estera  |
| accommodation form              |                         |

### LEARNING AGREEMENT PRESENTATO in UNIWEB PRIMA DELLA FIRMA DEL CONTRATTO FINANZIARIO

| 15 GIUGNO 2020<br>per partenze nel primo<br>semestre                                                 | termine ultimo per la presentazione del<br><i>learning agreement</i>                                                                                                    | Solo Uniweb                                                                                                    |
|----------------------------------------------------------------------------------------------------|----------------------------------------------------------------------------------------------------|----------------------------------------------------------------------------------------------------|
| 15 OTTOBRE 2020<br>per partenze nel<br>secondo semestre                                              | termine ultimo per la presentazione del<br><i>learning agreement</i>                                                                                                    | Solo Uniweb                                                                                                    |
|                                                                                                    | prenotazione appuntamento per firmare<br>il contratto finanziario                                                                                                    | SOLO ON-LINE <u>www.unipd.it/relint</u>                                                                                                    |
| PRIMA della partenza                                                                                 | firma del <b>contratto</b> finanziario Erasmus                                                                                                    | Nelle date e sedi indicate da<br>International Office – Settore Mobility –<br>Palazzo Bo                                                              |
|                                                                                                    | Test linguistico <b>OLS</b><br>(email di invito alla compilazione inviata<br>dopo la firma del contratto finanziario)                                                                                                    | SOLO ON-LINE piattaforma europea                                                                                                    |
| <b>Entro 7 giorni</b><br>dall'inizio del periodo di<br>mobilità                                      | <ul> <li>Upload dei seguenti documenti:</li> <li>Attendance certificate con data<br/>di inizio (date of arrival) del<br/>periodo Erasmus</li> <li>Learning Agreement before the<br/>mobility approvato dal docente<br/>di Padova e firmato dalla sede<br/>estera</li> </ul> | Upload documenti di inizio soggiorno<br>SOLO ON-LINE <u>www.unipd.it/relint</u>                                                                       |
| Alla fine del periodo<br>Erasmus, qualche<br>giorno prima del rientro<br>a Padova                    | Richiesta all'Università straniera di<br>compilare la <b>dichiarazione</b> attestante il<br>soggiorno Erasmus (attendance<br>certificate – date of departure)                                                                                                    | all'International Office dell'università<br>straniera                                                                                                 |
| <b>Entro 10 giorni dalla</b><br><b>fine</b> del periodo<br>Erasmus                                   | Consegna, <b>previo appuntamento</b> , di<br>attendance certificate e upload<br>dell'ultimo Learning Agreement firmato<br>da tutte le parti                                                                                                    | Appuntamento e upload ultimo LA<br>SOLO ON-LINE <u>www.unipd.it/relint</u><br>Consegna presso International Office -<br>Settore Mobility – Palazzo Bo |
| Alla fine del periodo<br>Erasmus e prima di                                                          | Compilazione del questionario di fine<br>soggiorno EU Survey e del test<br>linguistico OLS                                                                                                    | On-line piattaforma europea EU Survey e<br>OLS                                                                                                    |
| all'estero                                                                                           | Consegna del Transcript of Records o attestazione del lavoro di tesi/tirocinio                                                                                                    | presso International Office - Settore<br>Mobility – Palazzo del Bo                                                                                    |
| Entro 45 giorni dalla<br>consegna di tutta la<br>documentazione<br>e non oltre il<br>31 ottobre 2021 | Registrazione dell'attività svolta<br>all'estero (esami, tesi, tirocinio)                                                                                                    | Secondo le indicazioni fornite da<br>International Office/Erasmus di Scuola o<br>Dipartimento<br>www.unipd.it/erasmus-studio                          |